GHID pentru completarea formularului Cererii de înregistrare a unei mărci pe cale națională

| Denumirea câmpul formularului |                                                                                                    | EXEMPLU – personă fizică                                                                           | EXEMPLU – personă Juridică                              |  |
|-------------------------------|----------------------------------------------------------------------------------------------------|----------------------------------------------------------------------------------------------------|---------------------------------------------------------|--|
|                               |                                                                                                    | Solicitant Anna – Maria Popescu                                                                    |                                                         |  |
| 1.1.                          | Primul Solicitant                                                                                                    | In formular aveți posibilitatea de a înscrie maximum 2                                             | 2 solicitanți; dacă există mai mult de doi solicitanți, |  |
|                               |                                                                                                    | după listare, restul solicitanților vor fi scriși pe o anex                                        | à la cerere respectand formatul din formular.           |  |
|                               | Cod Solicitant .                                                                                                    | ÎN PREZENT NU SE COMPLETEAZĂ                                                                       |                                                         |  |
|                               | Număr Solicitant –<br>NUMARUL DVS:<br>dacă aveți un sistem propriu                                                                                                    | -                                                                                                  | E1234/12.12.2013                                        |  |
|                               | corespondeței trimise, veți<br>înscrie numărul dvs de<br>înregistrare.                                                                                                   |                                                                                                    |                                                         |  |
|                               | 1.1.1. Nume SOLICITANT /<br>Denumire firma:<br>se înscrie numele<br>solicitantului, dacă este<br>persoană fizică sau<br>denumirea firmei dacă este<br>persoană juridică. | Popescu                                                                                            | Alma Mater s.r.l.                                       |  |
|                               | 1.1.2. Prenume<br>SOLICITANT (persoane<br>fizice):<br>se completează NUMAI de<br>persoanele fizice și conține<br>PRENUMELE solicitantului                                | Anna - Maria                                                                                       | _                                                       |  |
|                               | 1.1.3. Adresa SOLICITANT:<br>se va înscrie adresa<br>completă                                                                                                    | Bucuresti, str. Fabrica de Glucoză, nr. 10, bl C17,<br>sc.A et 9 ap 42, sect. 2 cod. 0334, România | București, Calea Rahovei 3 – 5, sct 5 România           |  |
|                               | <b>1.1.4. Tel/Fax SOLICITANT:</b><br>înscrieți numărul de telefon<br>și/sau fax unde puteți fi<br>contactat                                                              | +40213121423 / +40213123818                                                                        | +40213121444 / +40213123820                             |  |

| 1.1.5. Email SOLICITANT:       | Amaria.Popescu@yahoo.com              | Office@yahoo.fr                                 |
|--------------------------------|---------------------------------------|-------------------------------------------------|
| înscrieti adresa de email      |                                       |                                                 |
| unde puteti fi contactat       |                                       |                                                 |
| 1.1.6. Numai pentru            | NU SE COMPLETEAZĂ                     | Se va completa forma de constituire si Statul a |
| persoane JURIDICE:             |                                       | carui legislatie il guvernează                  |
| aici se completeaza Statutul   |                                       |                                                 |
| si forma de constituire a      |                                       |                                                 |
| firmei                         |                                       |                                                 |
|                                |                                       |                                                 |
| 1.2. Al doilea solicitant      | Se completează folos                  | ind modelul de mai sus                          |
|                                |                                       |                                                 |
|                                | · · · · · · · · · · · · · · · · · · · |                                                 |
| 2. Solicităm în baza Legii nr. | NU SE CO                              | MPLETEAZĂ                                       |
| 84/1998 înregistrarea mărcii   |                                       |                                                 |
| reprodusă în continuare        |                                       |                                                 |
| 2.1. Marca este:               |                                       |                                                 |
| Marca pentru care se cere      |                                       |                                                 |
| protecție poate fi:            |                                       |                                                 |
| Verbală                        |                                       |                                                 |
| Figurativă                     | Se selected                           |                                                 |
| Combinată                      |                                       |                                                 |
| etc                            |                                       |                                                 |
|                                |                                       |                                                 |
|                                |                                       |                                                 |
| 2.2. Felul MARCII:             |                                       |                                                 |
| Individuală                    |                                       |                                                 |
| Coelctivă                      | Corr                                  | nhinată                                         |
| De contificarata               |                                       |                                                 |
| De certificareta               |                                       |                                                 |
|                                |                                       |                                                 |
| 2.3. Denumirea MARCII:         |                                       |                                                 |
| Se înscrie DENUMIREA           |                                       |                                                 |
| marcii pentru care se solicită | Α                                     | LEF                                             |
| înregistrarea (penru marca     |                                       |                                                 |
| verbala sau combinată)         |                                       |                                                 |

| <ul> <li>2.4. Imaginea MARCII:</li> <li>Puteți insera imaginea<br/>electronică a MARCII<br/>dumneavoastra. În acest caz<br/>veți ataşa, după listarea<br/>formularului 6 reproduceri<br/>ale marcii la dimensiunea de<br/>80x80 mm.</li> <li>Puteți opta pentru a lipi,<br/>după listare, reproducerea<br/>imaginii mărcii cu<br/>dimensiunile 80x80 mm.</li> <li>Restul de 5 exemplare ale<br/>reproducerii marcii la 80x80<br/>mm le veți ataşa la cerere.</li> </ul> |                                                                    |
|----------------------------------------------------------------------------------------------------|--------------------------------------------------------------------|
| 2.5. Denumirea culorilor<br>revendicate.<br>Indicați acele culori care<br>considerați că definesc în<br>mod special imaginea mărcii<br>dvs. Este de preferat sa<br>folositi descrierea prin coduri<br>PANTONE                                                                                                    | Gălbui și Cenușiu                                                  |
| 2.6. Principalele părți ale<br>marcii care sunt în culori.                                                                                                    | Fundalul – galbui<br>Litera – galbui cu contur negru<br>Decor gris |
| 2.7. Transliterarea marcii<br>sau a unei părți din ea.<br>Dacă textul folosit pentru<br>marcă nu este scris cu litere<br>alfabetului și cu grafie<br>normala se face<br>transliterarea mărcii adică se<br>scrie textul folosind exclusiv<br>literele alfabetului                                                                                                    | ALEF                                                               |
| 2.8. Traducerea în limba                                                                                                    |                                                                    |
|                                                                                                    |                                                                    |

| română a mărcii sau a unei<br>părți din ea.<br>Dacă textul mărcii este scris<br>înt-o altă limbă decât limba<br>română atunci textul<br>traducerii în limba română se<br>scrie în acest câmp.                                                                                                    |                       |
|----------------------------------------------------------------------------------------------------|-----------------------|
| <ul> <li><b>3. Prioritati:</b> <ul> <li>Dacă ați depus anterior aceiași cerere într-o altă țară puteți beneficia de o prioritate .</li> <li>Beneficiați de prioritate și dacă ați folosit marca, fără înregistrare, într-o expoziție care vă poate certifica legal acest lucru.</li> <li>Pentru detalii consultați legislația sau personal de specialitate.</li> <li>Copiile documentelor care certifică prioritatea le veți depune odata cu cererea sau</li> </ul> </li> </ul> |                       |
| 3.1.Prioritati revendicate:<br>se indică țara, data și<br>numărul documentului care<br>certifiică prioritatea                                                                                                    | FR/21.07.2013/0123987 |
| <ul> <li>3.2. Prioritatea de<br/>expoziție:<br/>se indică țara, data şi<br/>numărul documentului care<br/>certifică prioritatea</li> </ul>                                                                                                    | CH/21.09.2013/023765  |
| 3.3. Numărul paginilor<br>suplimentare necesare<br>pentru priorități.                                                                                                    |                       |

| Priorități multiple: se     | NU                                                          |
|-----------------------------|-------------------------------------------------------------|
| selectează "DA sau NU"      |                                                             |
|                             |                                                             |
| 4. Mandatar.                |                                                             |
| Este persoana autorizată de |                                                             |
| dvs spre a vă reprezenta în |                                                             |
| fața OSIM pe timpul         |                                                             |
| procesului de examinare a   |                                                             |
| cererii dvs.                |                                                             |
| 4.1.1. Nume                 | Georgescu                                                   |
| MANDATAR/Denumirea          | (sau, dacă este firmă:                                      |
| firmei                      | ALEXANDRA s.r.l.)                                           |
| Puteți indica numele unei   |                                                             |
| persoane fizice sau numele  |                                                             |
| unei firme de mandatari     |                                                             |
| 4.1.2. Prenume              | lon                                                         |
| MANDATAR (numai în          |                                                             |
| cazul unei persoane fizice) |                                                             |
| 4.1.3.Adresa MANDATAR       | str Maior Coravu 1 – 7 sect 4, cod postal 030040, Bucureşti |
| 4.1.4. Tel/fax MANDATAR     | +4021313335/+4021313335/                                    |
| 4.1.5. Email MANDATAR       | Alef_office@yahoo.com                                       |
| 4.1.6. Procura / Procura    |                                                             |
| Generala acest document     |                                                             |
| se anexeaza la CERERE in    |                                                             |
| ORIGINAL!                   |                                                             |
| 4.1.7. Număr procura        |                                                             |
| 4.1.8. Data Procurii        |                                                             |
|                             | 1                                                           |
| Adresa de corespondență     |                                                             |
| 4.2.1. Nume/Denumire        | Georgescu                                                   |
| tírma                       |                                                             |
| 4.2.2. Prenume (numai       | lon                                                         |
| pentru persoane fizice)     |                                                             |
| 4.2.3. Adresa               | str Maior Coravu 1 – 7 sect 4, cod postal 030040, București |
| 4.2.4 Tel/fax               | +4021313335/+4021313335/                                    |

| 4.2.5. email                                                                                                    | Alef_office@yahoo.com                                                                                                    |  |  |
|----------------------------------------------------------------------------------------------------|----------------------------------------------------------------------------------------------------|--|--|
| 5. Lista produselor sau/si<br>serviciilor clasificate conform<br>"Clasificării de la Nisa"<br>Clasificarea Nisa o puteți<br>accesa <u>aici</u><br>După ce va familiarizați cu<br>clasificarea Nisa, alegeți                                                                                                    | Prima completare a Listei folosind clasa 1 (se poate începe cu orice clasă dar trebuie schimbat din 01 în<br>noua clasă aşa cum se arată mai jos):<br>Adauga<br>Sterge Clasa<br>Nisa O1 Produse chimice pentru industrie, științe, fotografie, agricultură, horticultură și<br>silvicultură; rășini articificale în stare brută, materiale plastice în stare brută;<br>îngrășăminte; compoziții pentru stingerea incendiilor; preparate pentru călirea și<br>lipirea metalelor; produse chimice pentru conservarea alimentelor, tananți;<br>adezivi folosiți în industrie. |  |  |
| ciasa care va intereseaza,<br>selectați nr. clasei in linia<br>curenta si introduceți<br>conținutul complet sau parțial<br>al clasei găsite<br>Daca mai doriți o clasă<br>apăsați pe "Adăuga"; se va<br>deschide o nouă linie pentru<br>care selectați în căsuța<br>"Clasa Nisa" noua clasă și<br>completați cu elementele | Pentru adăugarea unei linii apăsați "Adaugă"       Adauga<br>Sterge       şi selectați clasa dorita (ex: 7)         Clasa<br>Nisa       07       O7         Completați câmpul cu informațiile din Clasa Nisa 7 si obțineți:                                                                                                    |  |  |
| găsite din Clasificare.<br>Daca doriți să folosiți termeni<br>proprii îi introduceți direct în<br>linia destinată clasei fără a                                                                                                    | AdaugaClasa<br>NisaProduse chimice pentru industrie, ştiinţe, fotografie, agricultură, horticultură şi<br>silvicultură; răşini articificale în stare brută, materiale plastice în stare brută;<br>îngrăşăminte; compoziții pentru stingerea incendiilor; preparate pentru călirea şi<br>lipirea metalelor; produse chimice pentru conservarea alimentelor, tananți;<br>adezivi folosiți în industrie.                                                                                                    |  |  |
| acesteia.<br>Atenție! OSIM va corecta,<br>contra cost, conținutul                                                                                                    | Adauga       Clasa       O7       Maşini şi maşini-unelte; motoare (cu excepția motoarelor pentru vehicule terestre);                                                                                                    |  |  |
| clasei dacă termenii<br>folosiți nu sunt conformi<br>cu Clasificarea.<br>Atenție! După completarea<br>claselor mai aveți o                                                                                                    |                                                                                                    |  |  |
| <b>3. A. Priorități multiple</b><br>Daca ați selectat butonul                                                                                                    |                                                                                                    |  |  |

| "Priorități multiple" puteți                                                                                                    |                                 |             |                   |                       |
|----------------------------------------------------------------------------------------------------|---------------------------------|-------------|-------------------|-----------------------|
| încă o prioritate.                                                                                                    |                                 |             |                   |                       |
| 3.A.1. Priorități revendicate<br>Se completează țara, data și<br>numărul documentului care<br>atestă existența priorității<br>3.B. Priorități de expoziție                                                                                                    |                                 |             |                   |                       |
| 3.B.1. Priorități revendicate                                                                                                    |                                 |             |                   |                       |
| Se completează țara, data și<br>numărul documentului care<br>atestă existenta priorității                                                                                                    |                                 |             |                   |                       |
| 6. Taxe plătite                                                                                                    |                                 |             |                   |                       |
| <ul> <li>Aveți obligația de a plăti 2 taxe: <ol> <li>taxa de înregistrare;</li> <li>taxa de publicare a cererii</li> </ol> </li> <li>Puteți plăti, opțional şi taxa de examinare <ul> <li>Dovada efectuării plății o faceți</li> <li>indicând data plății, felul plății</li> <li>(document de plată) şi numărul</li> <li>(Cod) document de plată.</li> <li>Pentru cunoașterea sumelor de plată puteți folosi calculatorul</li> <li>OSIM <u>apăsând aici</u>.</li> </ul> </li> <li>6.1. Taxa de înregistrare.</li> </ul> | 6. Taxe Platite                 |             |                   |                       |
| Plata acestei taxe este<br>obligatorie. Se înscrie data                                                                                                    |                                 |             |                   |                       |
| plății, telul plății (OP, chitanță<br>etc) si numărul (Cod)                                                                                                    | Felul taxei                     | Data platii | Document de plata | Cod Document de Plata |
| document                                                                                                    | 6.1 Taxa de Inregistrare        | Dec 2, 2013 | OP                | 123564                |
| 6.2. Taxa de publicare a<br>Cererii<br>Plata acestei taxe este                                                                                                    | 6.2 Taxa de publicare a Cererii | Dec 2, 2013 | ОР                | 123565                |
| obligatorie. Se înscrie data<br>plății felul plății (OP chitanță                                                                                                    | 6.3 Taxa de examinare           | -           | -                 | -                     |

| etc) și numărul (Cod)              |                      |
|------------------------------------|----------------------|
| document                           |                      |
| 6.3. Taxa de examinare:            |                      |
| Această taxa este opțională        |                      |
| la depunere. Dacă ați plătit-o     |                      |
| indicați data plății, felul plății |                      |
| (OP, chitanță etc) și numărul      |                      |
| (Cod) document                     |                      |
| 7. Semnäturi                       |                      |
| 7.1. Nume/prenume                  | Anna – Maria Popescu |
| persoana care semnează             |                      |
| Se completează înainte de          |                      |
| imprimarea formularului            |                      |
| 7.2. Semnătura                     |                      |
| Solicitantului                     |                      |
| Se semnează după                   |                      |
| imprimarea formularului            |                      |
| 7.3. Data semnării:                |                      |
| Se înscrie, de preferat,           |                      |
| după semnarea                      |                      |
| documentului imprimat              |                      |
| Print form – acționarea acestui    | Drivet Former        |
| buton va permite tipărirea         | Print Point          |
| formularului la imprimanta dvs.    |                      |
|                                    |                      |